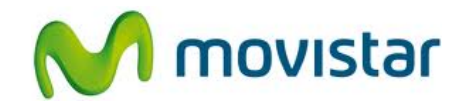

## Samsung S6810 Galaxy Fame

Cómo configurar correo Outlook o Exchange en celular Movistar Android (versión 4.1)

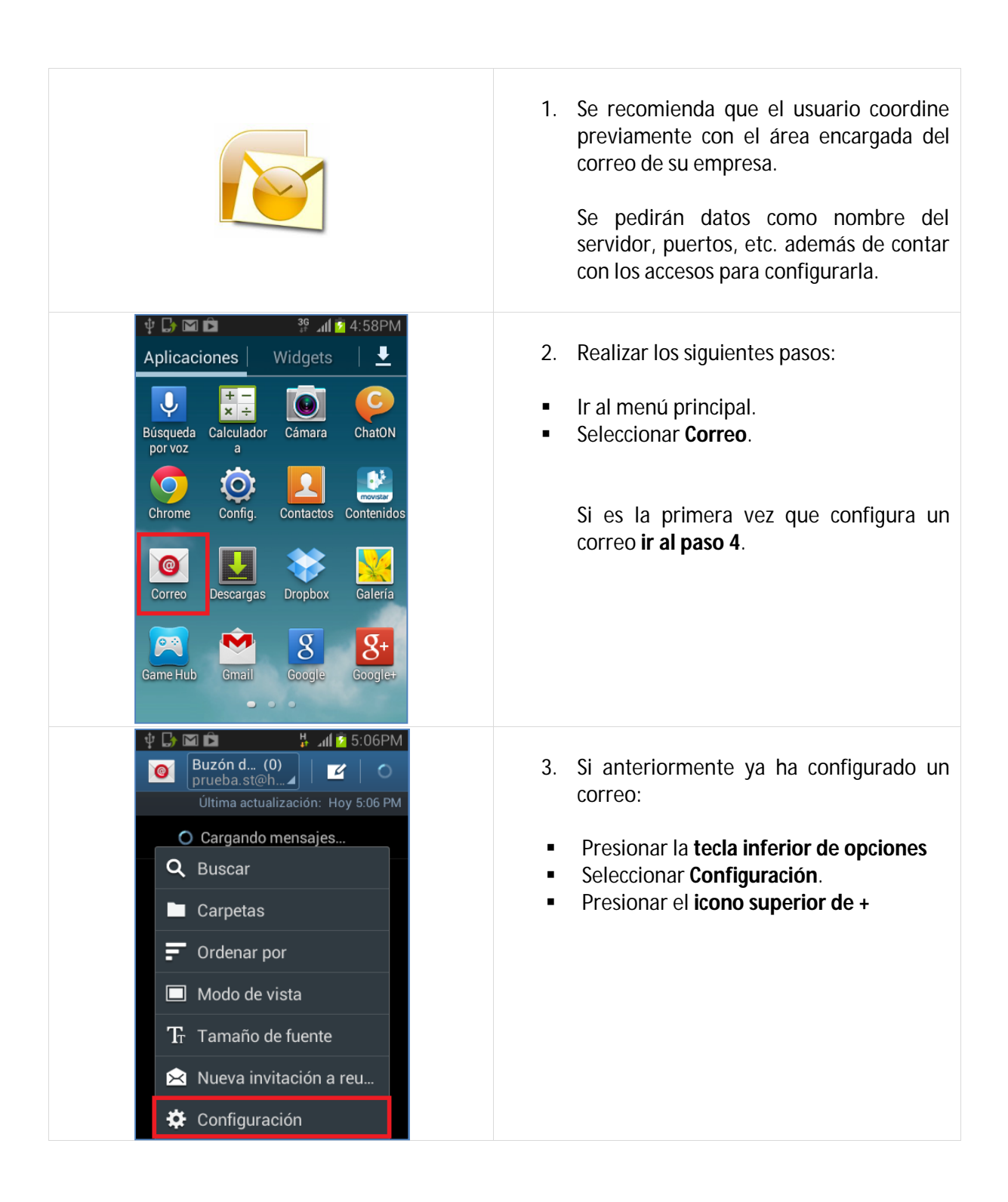

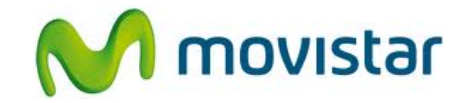

| Image: Second sequence       Image: Second sequence         Image: Second sequence       Image: Second sequence         Image: Second sequence       Siguiente         Image: Second sequence       Siguiente         Image: Second sequenc | <ul> <li>4. Se le pedirá información de su correo:</li> <li>Correo: micorreo@exchange.com</li> <li>Contraseña: micontrasena</li> <li>Presionar Config. manual</li> </ul>                                                                                                    |
|----------------------------------------------------------------------------------------------------|----------------------------------------------------------------------------------------------------|
| ABC<br>Español<br>Cuenta de correo<br>Cuenta POP3<br>Cuenta IMAP<br>Microsoft Exchange<br>ActiveSync                                                                                                    | 5. Seleccionar Microsoft Exchange<br>ActiveSync.                                                                                                    |
| <ul> <li>Configuración del servidor E<br/>midominio\miusuario</li> <li>Contraseña</li> <li>Contraseña</li> <li>Servidor Exchange<br/>miservidor. exchange.com</li> <li>Q W e r t y u i o p<br/>a s d f g h j k l</li> <li>Z x c v b n m X</li> <li>Sym V f Es ? com Realiz</li> </ul>                                                                                                    | <ul> <li>6. Se le pedirá información del servidor:</li> <li>Dominio\usuario: midominio\miusuario</li> <li>Contraseña: micontrasena</li> <li>Servidor: miservidor.exchange.com</li> <li>Usar SSL (si servidor lo requiere)</li> <li>Usar certificado (si servidor lo requiere)</li> <li>Presionar Siguiente.</li> </ul> |

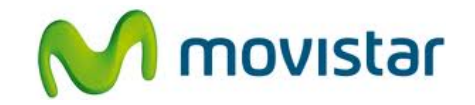

| 🜵 🕞 🌠 🖾 📫 🕌 🕌 119PM                                                                                                    |                                                           |
|----------------------------------------------------------------------------------------------------|-----------------------------------------------------------|
| < 🞯 Opciones de cuenta                                                                                                    | 7. Deslizar la pantalla hacia arriba.                     |
| Sincronizar Correo                                                                                                    | Seleccionar si también desea sincronizar                  |
| Sincronizar Contactos                                                                                                    | otros elementos:                                          |
| Sincronizar Calendario                                                                                                    | Contactos     Calendario                                  |
| Sincronizar Tareas                                                                                                    | <ul> <li>Tareas</li> <li>Managina</li> </ul>              |
| Sincronizar mensajes                                                                                                    | <ul> <li>Mensajes</li> </ul>                              |
| Descargar adjuntos<br>automáticamente cuando haya<br>conexión a Wi-Fi                                                             | Presionar <b>Siguiente</b> .                              |
| Siguiente                                                                                                    |                                                           |
| ע 🗗 🖾 🖆 🤚 און און איז 5:19PM<br>סיי גActivar administrador de dis                                                                 | 8. Si aparece la siguiente pantalla presionar<br>Activar. |
| Correo                                                                                                    |                                                           |
| El servidor mailar.telefonica.com<br>debe controlar de forma remota<br>algunas funciones de seguridad del<br>dispositivo.         |                                                           |
| La activación del administrador permitirá<br>que Correo efectúe las siguientes<br>operaciones                                     |                                                           |
| • Eliminar todos los datos<br>Eliminar los datos del teléfono sin<br>mostrar advertencia y<br>restableciendo los datos de fábrica |                                                           |
| <ul> <li>Definir reglas de contraseña<br/>Controlar restricciones de<br/>caracteres y longitud de contraseña</li> </ul>           |                                                           |
| Cancelar Activar                                                                                                    |                                                           |
| ψ == 🕞 🖾 🖬 🖻 🕌 ¼ 📶 🖻 5:19PM<br>I<br>Image: Configurar correo                                                                      | 9. Ingresar los siguientes datos:                         |
| Su cuenta se ha configurado y está<br>lista para recibir correo                                                                   | <ul> <li>Nombre para la cuenta.</li> </ul>                |
| Dar nombre a esta cuenta (opcional)                                                                                               | Drasionar <b>Declinede</b>                                |
| micorreo@exchange.com                                                                                                    | Presional <b>Realizado</b> .                              |
| Realizado                                                                                                    | Fonorar unos cogundos mientros finaliza                   |
| q w e r t y u i o p                                                                                                    | la configuración de la cuenta.                            |
| asdfghjkl                                                                                                    |                                                           |
| 🕇 z x c v b n m <                                                                                                    |                                                           |
| 123<br>Sym Español                                                                                                    |                                                           |